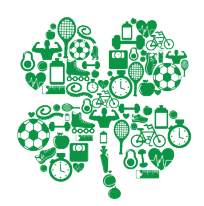

## How to Access the Texas 4-H Dish Dish Recipe Book

- Visit the website: http://dishdish.us
- In the upper right hand corner select "Create Account" and follow the instructions for creating an account
- Login to your account
- Select "My Account" in the upper right hand corner
- Select "Members" and in the search box type "Texas 4-H"
- Select "Add Friend" to the right of Texas 4-H
- We will periodically check the site and accept any friend requests. You should receive an email stating that Texas
   4-H accepted your friend request.
- To check if we are friends: login to your account, select "My Account", then select "Friends"
- After we are friends to view our cookbook: login to your account, select "My Account", select "Cookbook", then "Friends Cookbook", click the blue icon that reads
  "Texas 4-H", and you will have access to all of the recipes.

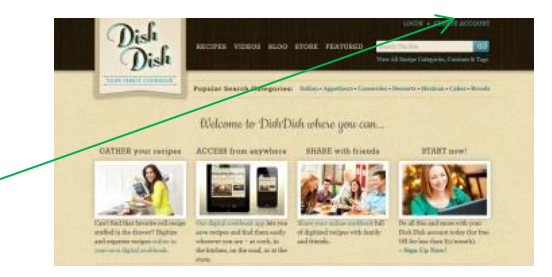

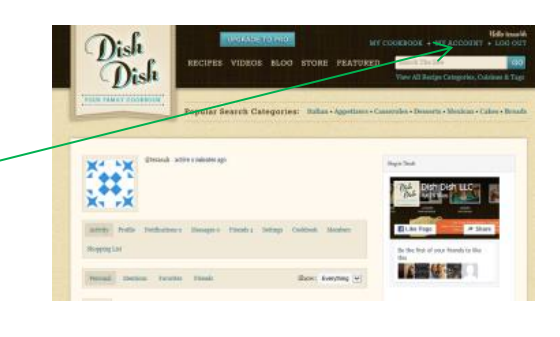

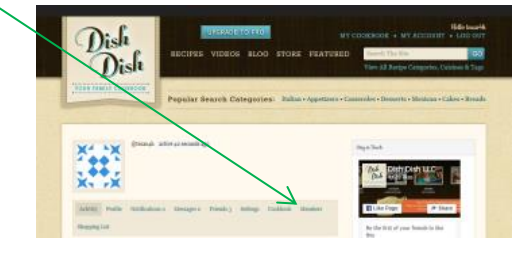

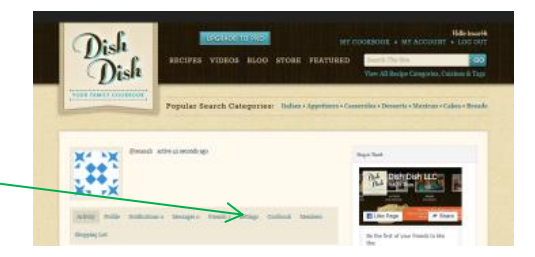

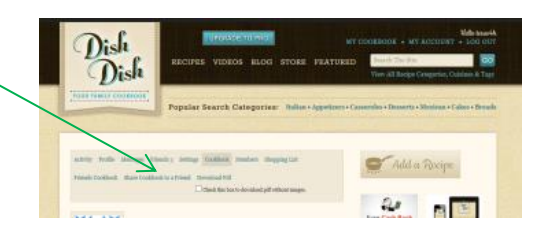